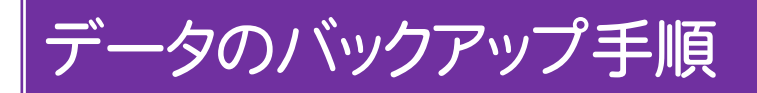

EX-TREND武蔵2011、2012、2013、2014の、工事データと設定のバックアップ手順を解説します。

- ※ バックアップには時間がかかる場合があります。
- ※「インデックス」で管理していないデータのバックアップ手順については、各プログラムのマニュアルまたはヘルプを参照してください。

Step1 | 工事データのバックアップ

まず[工事の一括バックアップ]コマンドで、複数の工事を 一括でバックアップします。

インデックスを起動し、[工事選択]画面で、[ツール] [一括処理]-[工事の一括バックアップ]コマンドを実行します。

|   | EX-TREND武蔵 インデックス |                 |      |              |             |                                  |     |   |                  |              |        |  |
|---|-------------------|-----------------|------|--------------|-------------|----------------------------------|-----|---|------------------|--------------|--------|--|
| ) | 工事(K)             | 分担作             | 業(S) | 表示(I)        | <u> ۳</u> - | ル(T) ヘルプ(H)                      |     | - |                  |              |        |  |
|   |                   | _               | 工事数  | <u>(</u> 18) |             | パスの設定(P)                         |     |   |                  |              | 取り込み   |  |
|   | グループ              |                 | 6    | 工事           |             | 工事のバックアップ(B)<br>工事のバックアップアラート(A) |     | 兄 | 工期開始日            | 工期終了日        | 最終更新   |  |
| í |                   |                 |      | ا تحقق       |             | 工事のリストア(R)                       |     | þ | 2013/09/01       | 2013/11/20   | 2013/  |  |
|   | 2013年度            |                 | 8    | <b>7</b>     |             | 工事の合成(C)                         |     | 2 | 2011/09/01       | 2011/09/30   | 2013/  |  |
| ] | 2012年度            | 2012年度<br>すべて表示 | 11   | 7            |             | 工事の検索(K)                         |     | - | 000E (01 (10     | 000E (00 (14 | 2013/  |  |
|   |                   |                 |      |              |             | 一括処理(M)                          | •   |   | 工事の一括バックアップ      | 2013/        |        |  |
|   | すべて表示             |                 | 25   |              |             | 設定のバックアップ(S)<br>設定のリストア(L)       |     |   |                  |              | 0010 ( |  |
| 2 | <u></u>           |                 |      |              |             |                                  |     |   | 工事の一括ごみ箱移動(D)    |              | 2013/  |  |
|   | 持ち出したこ            | 工事              | 0    | J 🔍          |             | 旧バージョンの工事データ取込(O)                | (0) | _ | 工事の一括所属グループ変更(G) |              | 2013/  |  |
|   |                   |                 |      |              |             | 工事管理設定のリストア(E)                   |     | F | 0.010 (00 (01    | 0010 (00 (00 | 0010 ( |  |

## バックアップする工事のチェックボックスをオンにして、 [OK]を押します。

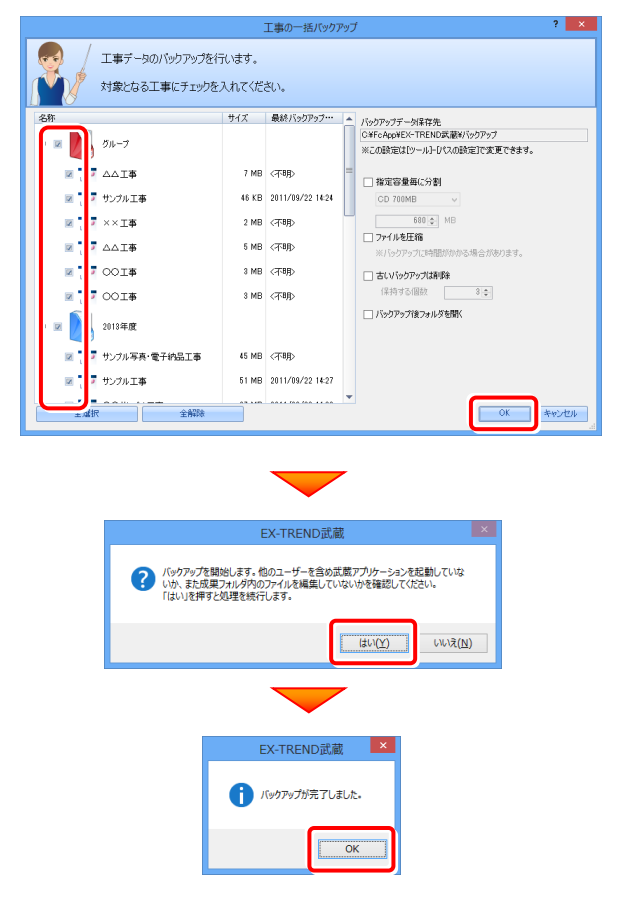

## Step2 | 設定のバックアップ

次に[設定のバックアップ]コマンドで、設定ファイルをバック アップします。

 インデックスの[工事選択]画面で、[ツール]-[設定の バックアップ]コマンドを実行します。

|   | EX-TREND武蔵 インデックス   |     |      |                                  |   |              |               |       |  |  |  |
|---|---------------------|-----|------|----------------------------------|---|--------------|---------------|-------|--|--|--|
| ) | 工事(K) 分担作業(S) 表示(I) |     |      | ツール(T) ヘルプ(H)                    | _ |              |               |       |  |  |  |
|   |                     | 工事数 | 18/  | パスの設定(P)                         |   |              |               | 取り込み  |  |  |  |
|   | グループ                | 6   | 工事   | 工事のバックアップ(B)<br>工事のバックアップアラート(A) | 兄 | 工期開始日        | 工期終了日         | 最終更新  |  |  |  |
| í |                     |     | -    | 工事のリストア(R)                       | 2 | 2013/09/01   | 2013/11/20    | 2013/ |  |  |  |
|   | 2013年度              | 8   |      | 工事の合成(C)                         | 2 | 2011/09/01   | 2011/09/30    | 2013/ |  |  |  |
| ] | 2012年度              | 11  | 7    | 工事の検索(K)                         | 2 | 2005/01/18   | 2005/02/14    | 2013/ |  |  |  |
|   |                     |     | 7    | 2-4 KR 100 / 5-2 \               |   | 2013/09/01   | 2013/09/30    | 2013/ |  |  |  |
|   | すべて表示               | 25  | 7    | 設定のバックアップ(S)                     | J | 2012/01/31   | 2012/02/29    | 2013/ |  |  |  |
|   | 持ち出した工事             | 0   | 77 🛙 | 旧バージョンの工事データ取込(O)                | þ | 2007/12/03   | 2007/12/27    | 2013/ |  |  |  |
|   |                     |     |      | 工事管理設定のリストア(E)                   | F | 0010 (00 (01 | 0.010 (00 (00 | 00107 |  |  |  |

## [バックアップ先]を入力します。 入力後[全選択]を押し、[OK]を押します。

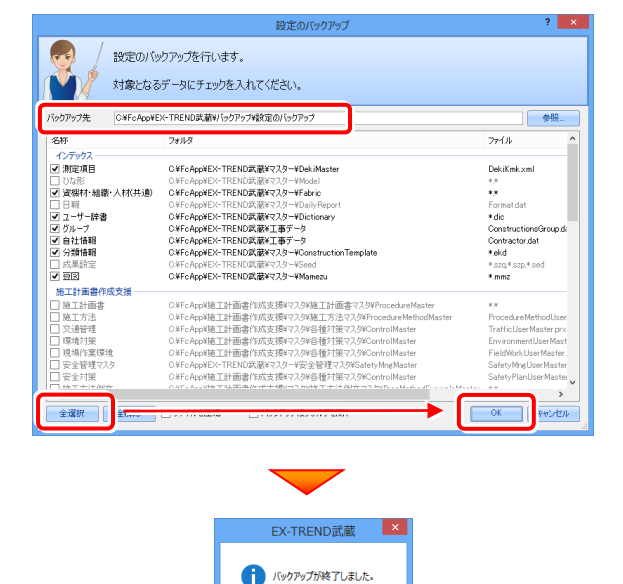

## 以上でバックアップは完了です

ОК